# **MySmartABC**

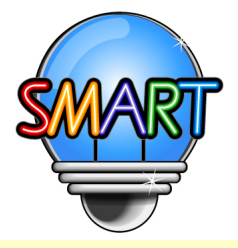

# English E-Learning Platform

# User Manual of Teacher Management System

# **ACTIVATE** the Teacher Management System of MySmartABC Portable English Classroom

#### <Desktop>

Type "<u>www.MySmartABC.com/ABCD</u>" directly onto the address bar of your browser.

#### 1. Browser requirements:

We recommend you use Google Chrome, Microsoft Edge, or Safari of the latest version so that the platform can be used in a more stable and smoother manner:

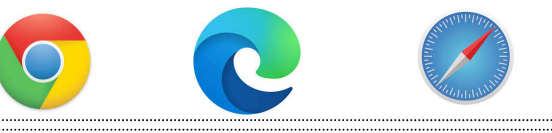

<Tablet or Mobile Phone>

Please bookmark the e-learning platform and add a shortcut to the home screen.

| the state of the second second s    | × # 6 8#                                     | D + 0 22 (0)              |
|----------------------------------------------------------------------------------------------------|----------------------------------------------|---------------------------|
| (manAADC ) (1000) (1000) (10 |                                              |                           |
| -ABCD                                                                                                    |                                              | tay î                     |
| Student ID                                                                                                    | 13.4x 3007<br>第十四章「後国中部国会」展現創創作整法復出第一部主用作和国会 | -                         |
| Paramood                                                                                                    | Login ()                                     | -                         |
|                                                                                                    |                                              |                           |
|                                                                                                    |                                              |                           |
|                                                                                                    |                                              |                           |
| n 🖉 3002 by Smart Education Co. (ed.                                                                                                    |                                              | Contact Us - Expport - No |

## URL: www.MySmartABC.com/ABCD

- 1. IOS system: IOS 8.0 or above
- 2. Android system: Android 4.4 or above

## Add a bookmark to the Home screen of your tablet or mobile phone

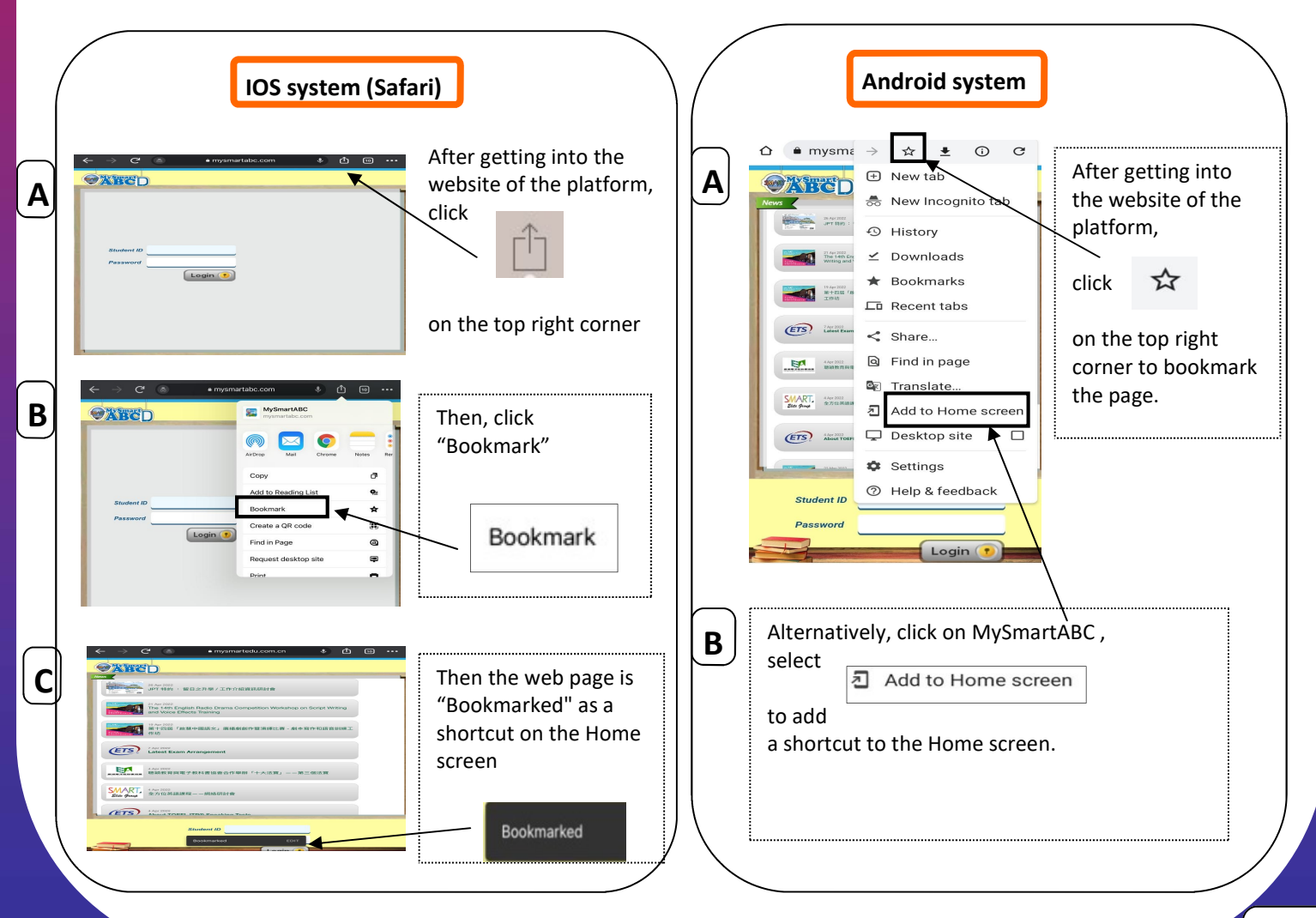

# Instructions on using Teacher Management System of MysmartABC E-Learning

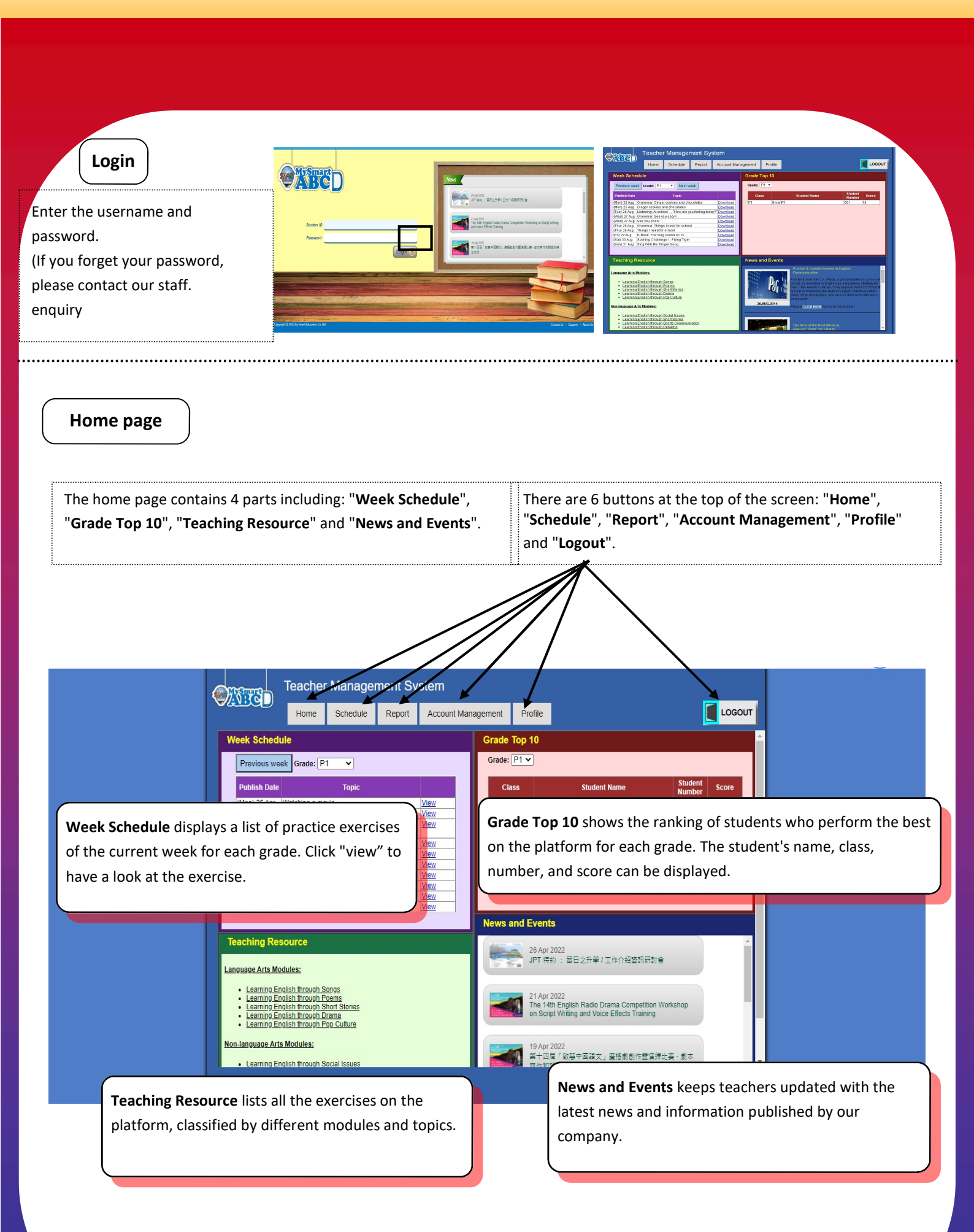

#### Schedule > View Schedule

1. The page of **View Schedule** will display more detailed information about the exercises assigned to each grade in a month. If one grade is selected on the left column, the 1-month practice content of that grade will be shown. If two or more grades are chosen, the 7-day practice content for each grade will be shown.

2. Click the exercise title to view the content of the selected exercise in a new window, along with the correct answers.

Wed

SAT

TUE

MON

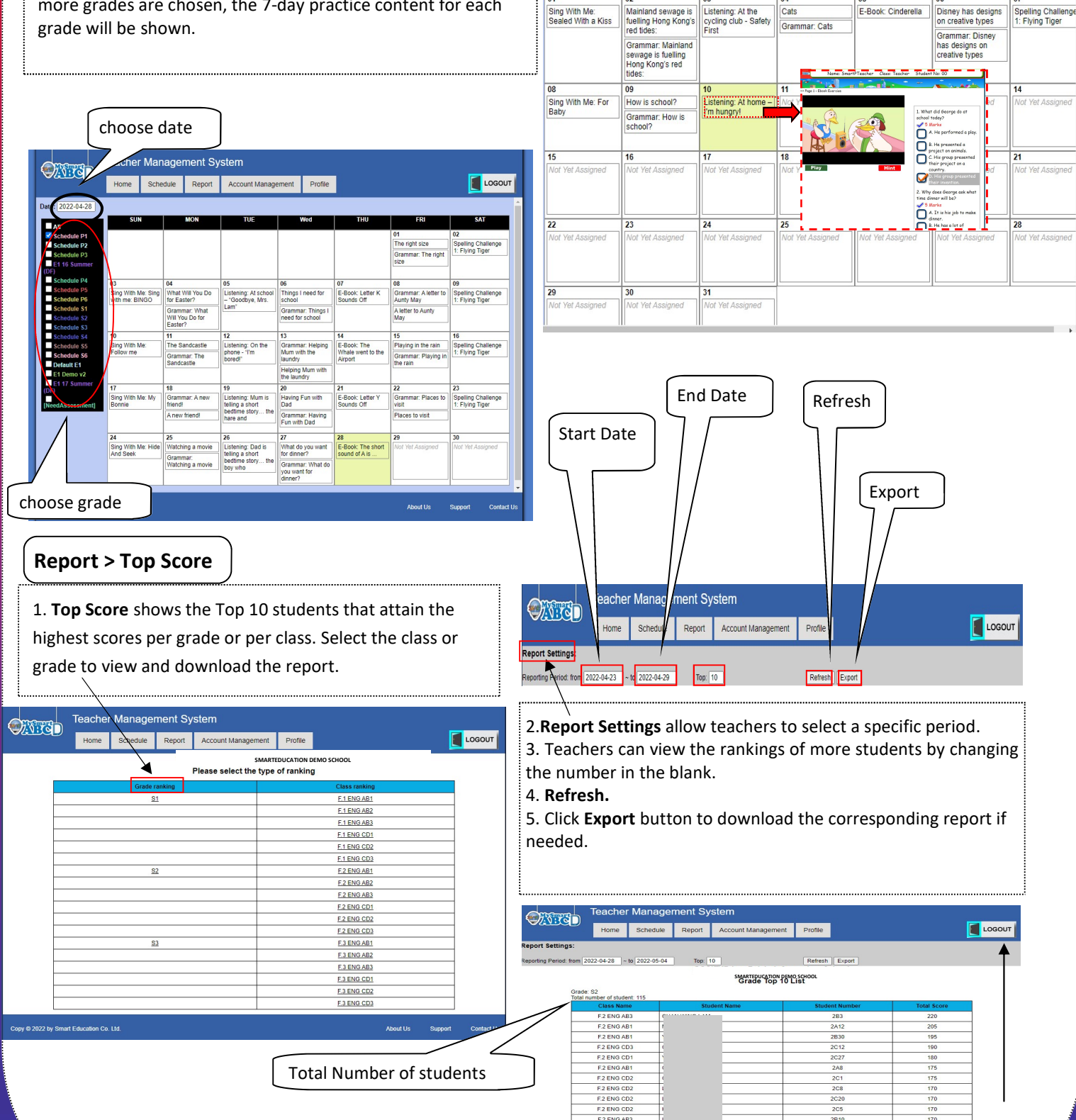

Logout

# Instructions on using Teacher Management System of MysmartABC E-Learning

## **Report > Progress**

1. The page of **Progress** provides a more detailed report on the performance and progress of all students in a grade or class. Select a class or a grade, and then click "Next" below.

| <br>Teachei | r Manager                    | ment Sy | stem               |                                      |  |
|-------------|------------------------------|---------|--------------------|--------------------------------------|--|
| Home        | Schedule                     | Report  | Account Management | Profile                              |  |
| sses List   | P2 2<br>2A<br>2B<br>2C<br>2D | P       | 3                  | PS Ø<br>Ø SA<br>Ø SB<br>Ø SC<br>Ø SD |  |

2. Select Reporting Period, click "Refresh", then the

reports will be created.

(E.g., If a school requires that students need to complete exercises every day, and teachers want to check the progress from 28/04/22-04/05/22, the target number of exercises will be automatically set to 7).

|                      |                   |                  |                              |                         | $\left[ \right]$    |                                      |                |                         |               |                                         | J                                |
|----------------------|-------------------|------------------|------------------------------|-------------------------|---------------------|--------------------------------------|----------------|-------------------------|---------------|-----------------------------------------|----------------------------------|
| ort Settings:        | Teach<br>Home     | er Mana          | agemer<br><sup>Jule Re</sup> | port Acco               | unt                 | ent Profile<br>Update                | Profile        |                         |               |                                         | Logou                            |
| rting Period: from   | 2022-04-28        | ~ to 2022-       | 05-04                        | Target Numb             | er of Exercises:    | 7                                    |                |                         | Refre         | esh Export                              |                                  |
| A 1B 1               | C 1D              | 2A               | 2B 2C                        | 2D 2                    | P 3A                | 3B 3C                                | 3D             | 3P Cla                  | ss Perfor     | mance Grade                             | Performance                      |
| nglish skills analys | is                |                  |                              |                         |                     |                                      |                |                         |               |                                         |                                  |
| itudent Name         | Student<br>Number | Reading<br>Level | Against<br>Target%           | Completed<br>Assignment | Completed<br>Score% | Average<br>completion<br>time (mins) | Total<br>Score | Total Score<br>(Ontime) | Full<br>Score | Ontime Score %<br>Against<br>Full Score | Completed<br>Extra<br>Assignment |
|                      | 01                | L7               | 28%                          | 2                       | 3%                  | 0                                    | 10             | 0                       | 275           | 0%                                      | 0                                |
| 1                    | 02                | L7               | 28%                          | 2                       | 5%                  | 0                                    | 15             | 0                       | 275           | 0%                                      | 0                                |
|                      | 03                | L7               | 57%                          | 4                       | 67%                 | 3                                    | 185            | 75                      | 275           | 27%                                     | 0                                |
|                      | 04                | L7               | 28%                          | 2                       | 5%                  | 0                                    | 15             | 0                       | 275           | 0%                                      | 0                                |
|                      | 05                | L7               | 28%                          | 2                       | 0%                  | 0                                    | 0              | 0                       | 275           | 0%                                      | 0                                |
|                      | 06                | L7               | 28%                          | 2                       | 3%                  | 0                                    | 10             | 0                       | 275           | 0%                                      | 0                                |
|                      | 07                | L7               | 28%                          | 2                       | 3%                  | 0                                    | 10             | 0                       | 275           | 0%                                      | 0                                |
|                      | 08                | L7               | 28%                          | 2                       | 3%                  | 0                                    | 10             | 0                       | 275           | 0%                                      | 0                                |
|                      | 09                | L7               | 28%                          | 2                       | 5%                  | 0                                    | 15             | 0                       | 275           | 0%                                      | 0                                |
|                      | 10                | L7               | 28%                          | 2                       | 5%                  | 0                                    | 15             | 0                       | 275           | 0%                                      | 0                                |
| 1                    | 11                | L7               | 28%                          | 2                       | 9%                  | 1                                    | 25             | 0                       | 275           | 0%                                      | 0                                |
|                      | 12                | L7               | 28%                          | 2                       | 3%                  | 0                                    | 10             | 0                       | 275           | 0%                                      | 0                                |
| 1                    | 13                | L7               | 28%                          | 2                       | 1%                  | 1                                    | 5              | 0                       | 275           | 0%                                      | 0                                |
|                      | 14                | L7               | 28%                          | 2                       | 7%                  | 0                                    | 20             | 0                       | 275           | 0%                                      | 0                                |
|                      | 15                | L7               | 28%                          | 2                       | 5%                  | 0                                    | 15             | 0                       | 275           | 0%                                      | 0                                |
| © 2022 by Smar       | rt Education      | Co. Ltd.         |                              |                         |                     |                                      |                |                         | Ab            | out Us Suppo                            | rt Contact                       |

#### Account Management > Account Checklist

| tudent Account List              |                         |                      | nome Schedu        | e Report Accoun | management Profile |                  |               | 100001 | Account Checklist helps   |
|----------------------------------|-------------------------|----------------------|--------------------|-----------------|--------------------|------------------|---------------|--------|---------------------------|
|                                  |                         |                      |                    |                 |                    | Export           | Back          |        | 6                         |
| electStudent by Name Or by Class |                         |                      | Student Name       | Account Name    | Password           | Class - Class No | Active        |        | tor students' informatio  |
| and and Manage                   |                         |                      | l                  |                 | 53650              | 28 - 02          | Yes           |        |                           |
|                                  |                         | CI                   | ( L                |                 | 60511              | 28 - 03          | Yes           |        |                           |
| Mant                             |                         |                      | ( H                |                 | 92190              | 28 - 04          | Yes           |        | names, account names,     |
| 100                              |                         |                      | 4                  |                 | 87279              | 28 - 06          | Yes           |        |                           |
|                                  |                         |                      | ( H                | _               | 00050              | 28.07            | Tes           |        |                           |
|                                  |                         |                      |                    |                 | 20253              | 20-11            | res<br>Voc    |        |                           |
|                                  |                         |                      | í h                | _               | 38954              | 28.14            | Ves           |        |                           |
|                                  |                         |                      | í h                | _               | 33448              | 28 - 15          | Yes           |        |                           |
|                                  |                         |                      | í h                |                 | 67611              | 28 - 16          | Yes           |        | All data can be evented   |
|                                  |                         |                      | í É                |                 | 41220              | 28 - 17          | Yes           |        | All uata call be exported |
|                                  |                         |                      | í lì               |                 | 40020              | 28 - 18          | Yes           |        |                           |
|                                  |                         |                      | í Ť                |                 | 92890              | 28 - 20          | Yes           |        |                           |
|                                  |                         |                      | i D1               |                 | 63404              | 28 - 21          | Yes           |        |                           |
|                                  |                         | T                    | i II               |                 | 50895              | 28 - 23          | Yes           |        |                           |
|                                  |                         |                      | í II               |                 | 51795              | 28 - 24          | Yes           |        |                           |
|                                  |                         |                      | / U                |                 | 72855              | 28 - 25          | Yes           |        |                           |
|                                  |                         | V                    | 1 L                |                 | 85537              | 28 - 26          | Yes           |        |                           |
|                                  |                         | Y                    | 1 U                |                 | 30648              | 28 - 27          | Yes           |        |                           |
|                                  |                         |                      | TOTINA             | 0001220171      | 76332              | 28 - 28          | Yes           |        |                           |
|                                  |                         |                      |                    |                 |                    | Export           | Back          |        |                           |
|                                  |                         |                      |                    |                 |                    |                  |               |        |                           |
|                                  | About the Dermont Cards | Copy © 2022 by Smart | Education Co. Ltd. |                 |                    | Ato              | ut Us Support |        |                           |
| ert Douceben Co.                 |                         |                      |                    |                 |                    |                  |               |        |                           |

Update account information

teachers search n such as their and passwords.

for backup.

Logout

Profile > Update Profile

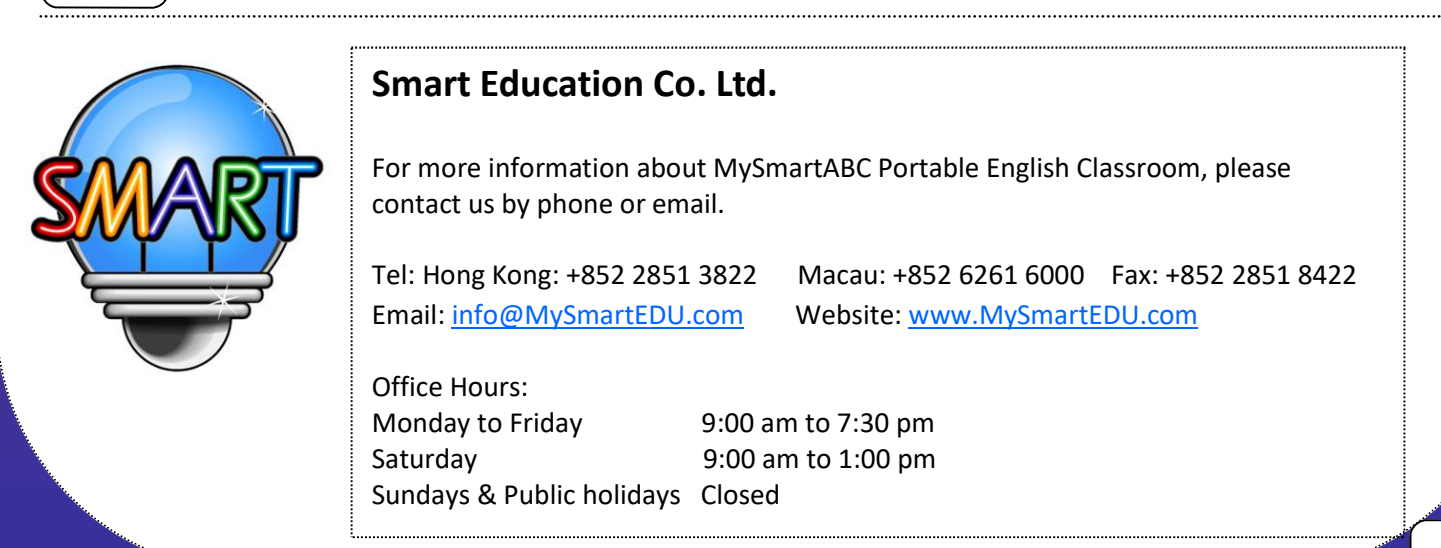